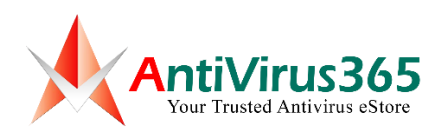

## How to Set Up a Proxy and Activate Kaspersky Application in Windows 7, Windows 8, and Windows 10

Here is how to set a proxy manually in Windows 7, Windows 8, and Windows 10 (using Internet Options):

**Step 1:** Click on the Windows Start button and search for *Internet Options*.

| All Apps Documents Web More 🕶 | R                |
|-------------------------------|------------------|
| Best match                    |                  |
| Control panel                 |                  |
| Settings                      | Internet Options |
| Recommended browser settings  | Control panel    |
| Search the web                |                  |
|                               | ロ Open           |
| Documents (1+)                |                  |
|                               |                  |
|                               |                  |
|                               |                  |
|                               |                  |
|                               |                  |
|                               |                  |
|                               |                  |
|                               |                  |
|                               |                  |
| ♀ internet options            |                  |

**Step 2:** In Internet Options, go to *Connections*, then click on *LAN settings*.

| 🍖 Internet Properties                                                                                               |                          |              | ?            | ×    |
|----------------------------------------------------------------------------------------------------|--------------------------|--------------|--------------|------|
| General Security Privacy Content                                                                                    | Connections              | Programs     | Advar        | nced |
| To set up an Internet conner<br>Setup.                                                                              | ction, click             | Set          | up           |      |
| Dial-up and Virtual Private Network se                                                                              | ttings                   |              |              | -    |
|                                                                                                    |                          | Ad           | ł            |      |
|                                                                                                    |                          | Add V        | / <u>P</u> N |      |
|                                                                                                    |                          | Remo         | ve           |      |
| Choose Settings if you need to configence server for a connection.                                                  | gure a proxy             | <u>S</u> ett | ings         |      |
| Local Area Network (LAN) settings —<br>LAN Settings do not apply to dial-up<br>Choose Settings above for dial-up si | connections.<br>ettings. | LAN se       | ttings       |      |
| O                                                                                                    | < Ca                     | ancel        | Арр          | ly   |

Step 3: Under Proxy Server, please type the IP address (47.254.251.53) and port number (8833).

| 🐏 Local Area Network (LAN) Settings                                                                                                    | × |
|----------------------------------------------------------------------------------------------------|---|
| Automatic configuration<br>Automatic configuration may override manual settings. To ensure the<br>use of manual settings, disable automatic configuration.<br>Automatically detect settings<br>Use automatic configuration script                       |   |
| Address                                                                                                    |   |
| Proxy server<br>Use a pro <u>xy</u> server for your LAN (These settings will not apply to<br>dial-up or VPN connections).<br>Addr <u>e</u> ss: 47.254.251.53 Por <u>t</u> : 8833 Advan <u>c</u> ed<br>□ <u>B</u> ypass proxy server for local addresses |   |
| OK Cancel                                                                                                    |   |

Step 4: Click OK.

**Step 5:** Launch Kaspersky application, and click on the *Enter activation code* button, or license remaining day.

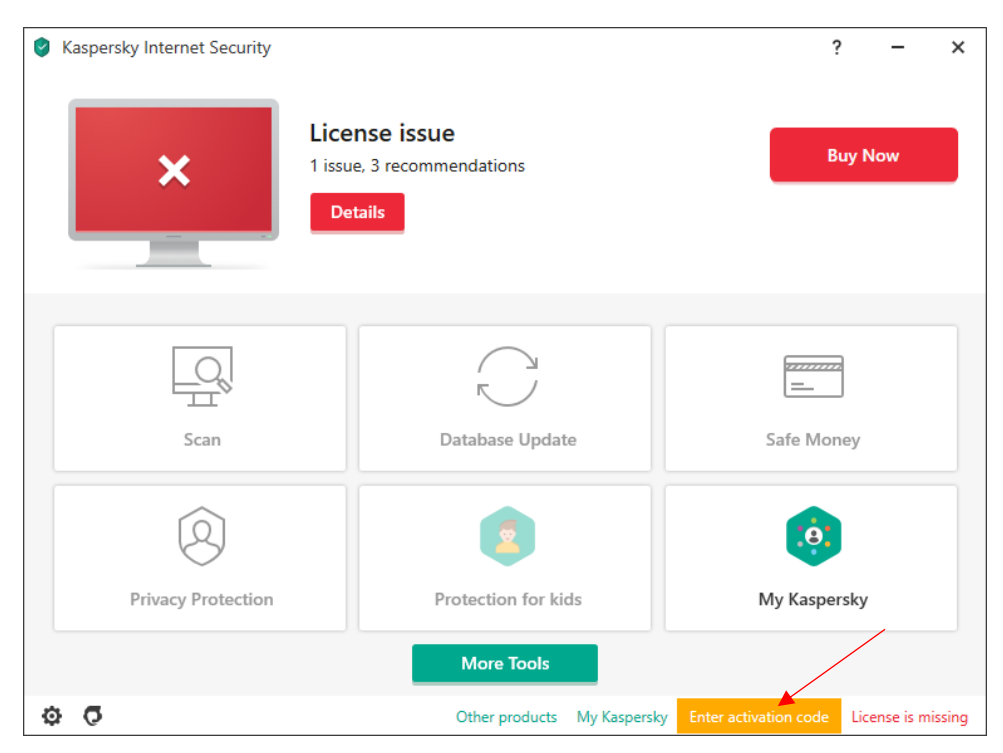

**Step 6:** Key in the activation code on the text box and click *Activate* button to activate the activation code.

| Kaspersky Internet Security                                                                                                    | ?    | -            | ×      |
|----------------------------------------------------------------------------------------------------|------|--------------|--------|
| ← Activation                                                                                                    |      |              |        |
| Enter activation code     Activation code format: XXXXX-XXXXX-XXXXX-XXXXX.     Where can I find an activation code?                      |      |              |        |
| No activation code?<br>If you do not have an activation code, you can<br>purchase one in the Kaspersky online store.<br>Purchase license |      |              |        |
| Other products     My Kasper                                                                                                    | rsky | License is m | issing |

**Step 7:** Click *Skip* button to complete the activation process.

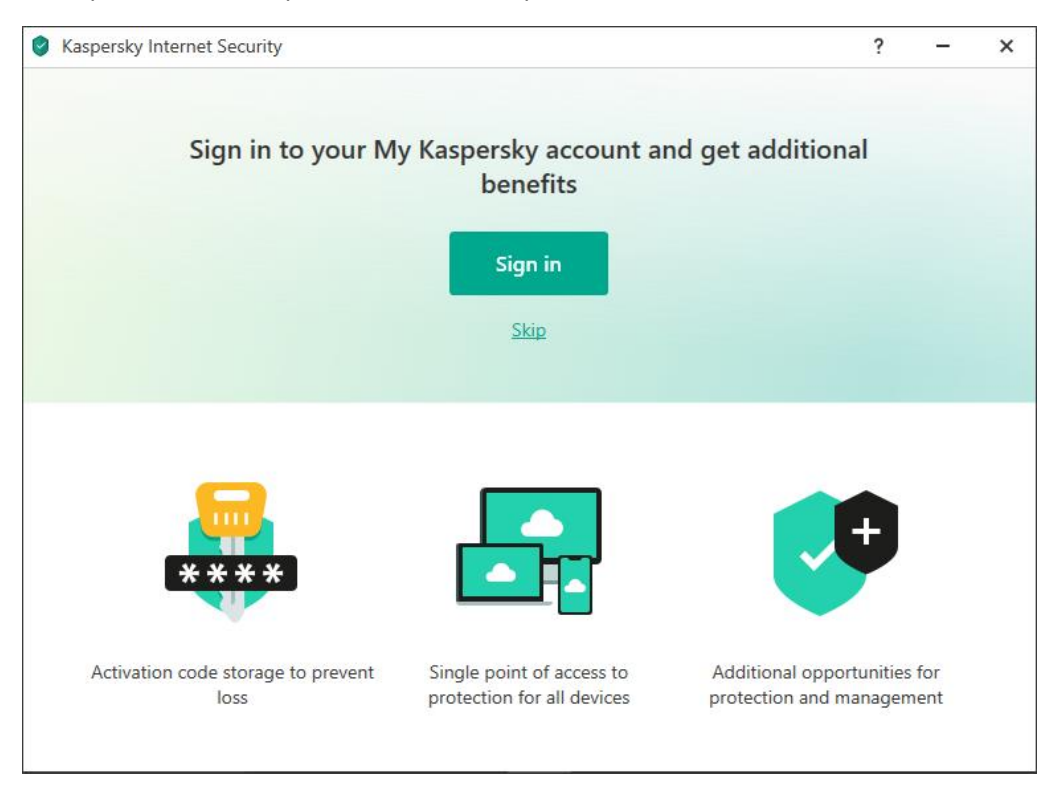

| Saspersky Internet Security       | ? | - | × |
|-----------------------------------|---|---|---|
|                                   |   |   |   |
| Kaspersky Internet Security       |   |   |   |
| Activation completed successfully |   |   |   |
| Thank you for choosing Kaspersky. |   |   |   |
| Done                              |   |   |   |

**Step 8:** Kaspersky application will show a message on successful activation.

**Step 9:** After the application successfully activated, please turn off proxy server. Uncheck the box to disable/turn off proxy server.

| 😪 Local Area Network (LAN) Settings                                                                                                    | × |
|----------------------------------------------------------------------------------------------------|---|
| Automatic configuration<br>Automatic configuration may override manual settings. To ensure the<br>use of manual settings, disable automatic configuration.<br>Automatically detect settings<br>Use automatic configuration script<br>Address |   |
| Proxy server<br>Use a proxy server for your LAN (These settings will not apply to<br>dial-up or VPN connections).                                                                                                    |   |
| Address: 47.254.251.53 Port: 8833 Advanced   Bypass proxy server for local addresses                                                                                                    |   |
| OK Cancel                                                                                                    |   |

**Step 10:** Click *OK* and close everything related with *Internet Options*.